## Installazione dell'aggiornamento sugli switch Nexus in vPC con NX-OS

#### Sommario

| Introduzione                         |
|--------------------------------------|
| Prerequisiti                         |
| Requisiti                            |
| Componenti usati                     |
| Configurazione                       |
| Esempio di rete                      |
| Premesse                             |
| Attività principali operative di vPC |
| Metodologia di aggiornamento         |
| Informazioni correlate               |

#### Introduzione

Questo documento descrive la procedura di aggiornamento degli switch Cisco Nexus 9000 in vPC con Cisco NX-OS.

### Prerequisiti

#### Requisiti

Cisco raccomanda la conoscenza dei seguenti argomenti:

- Software Nexus NX-OS.
- Virtual Port Channel (vPC).
- Usare i file system, le directory e i file del dispositivo sugli switch Cisco Nexus.
- Accedere a <u>Software Download</u>.
- Cisco consiglia di pianificare una finestra di manutenzione in quanto questa procedura comporta l'interruzione delle attività.

#### Componenti usati

Le informazioni fornite in questo documento si basano sulle seguenti versioni software e hardware:

Cisco Nexus 9000 con Cisco NX-OS.

Le informazioni discusse in questo documento fanno riferimento a dispositivi usati in uno specifico ambiente di emulazione. Su tutti i dispositivi menzionati nel documento la configurazione è stata

ripristinata ai valori predefiniti. Se la rete è operativa, valutare attentamente eventuali conseguenze derivanti dall'uso dei comandi.

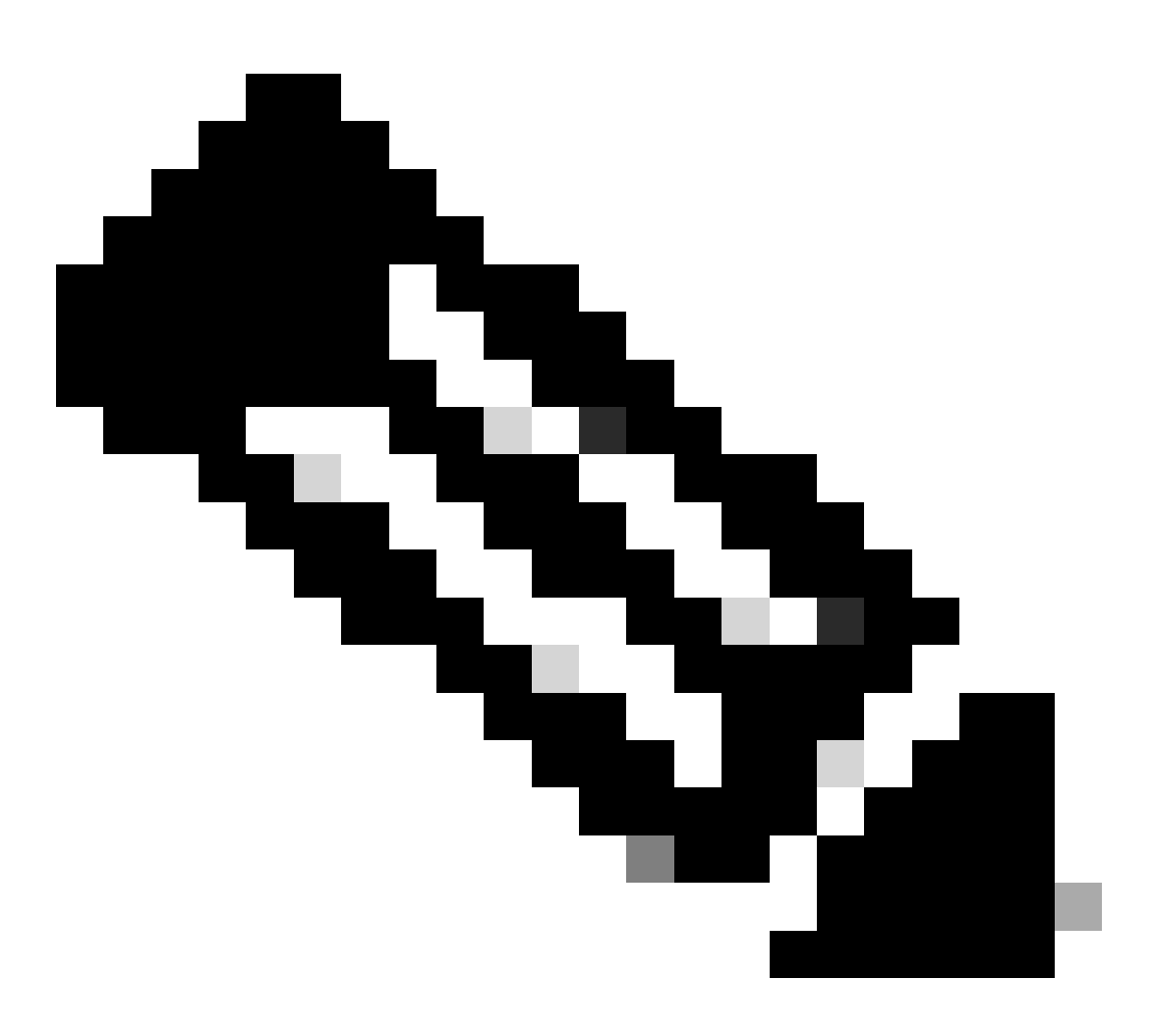

Nota: la procedura di aggiornamento per gli switch Cisco Nexus 7000 può essere basata su questo documento, anche se i comandi e gli output possono variare. Per ulteriori informazioni, consultare le guide ufficiali Cisco specifiche per lo switch Cisco Nexus in uso.

#### Configurazione

Esempio di rete

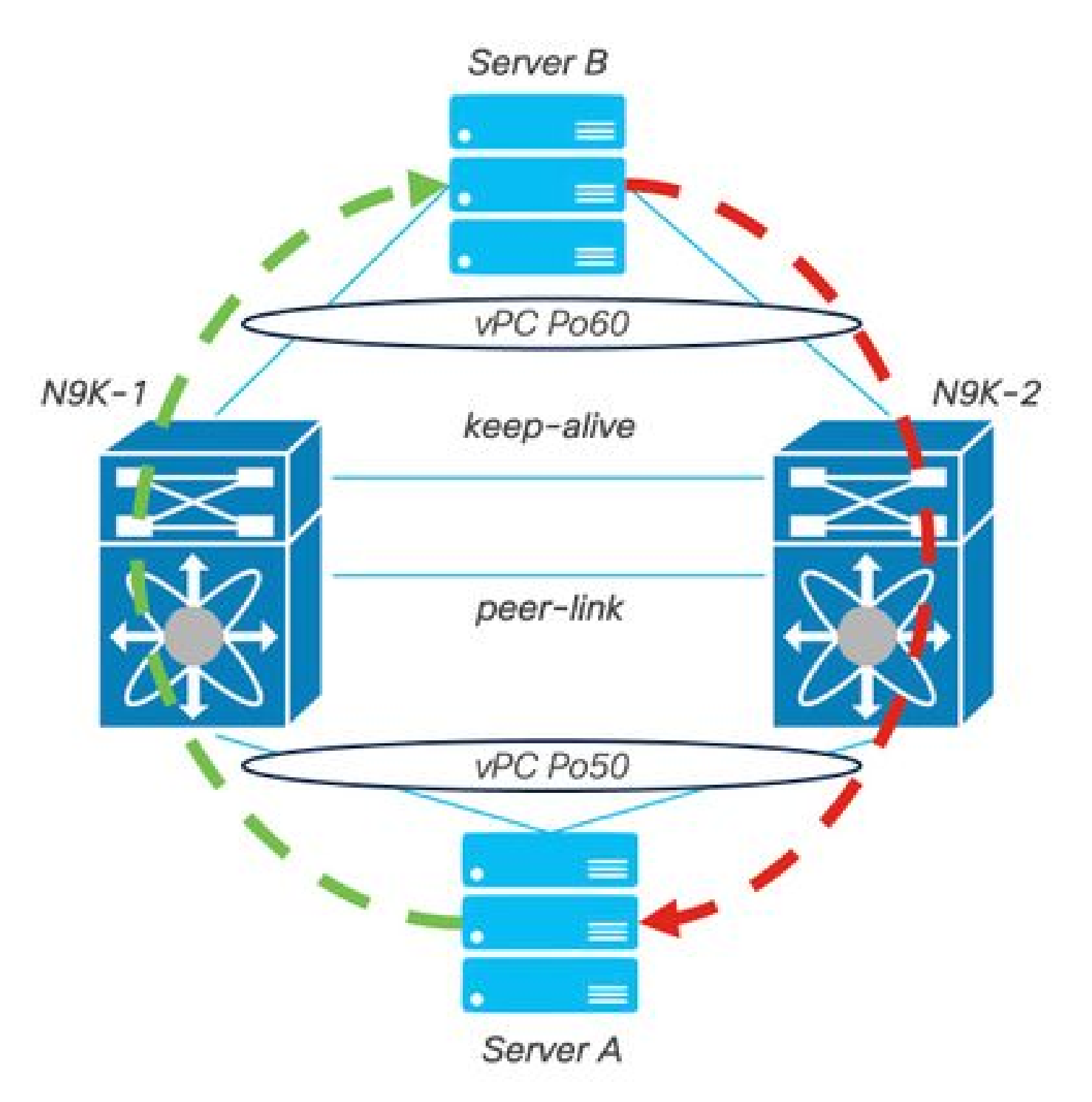

Esempio di rete

#### Premesse

- Si supponga di essere l'amministratore di rete di un centro dati in cui sono presenti due N9K-C93180YC-FX-24.
- N9K-1 e N9K-2 hanno NX-OS 9.3(11).
- I server A e B inviano il traffico di produzione.
- L'obiettivo è aggiornare entrambi gli switch Nexus a NX-OS 10.2(5).

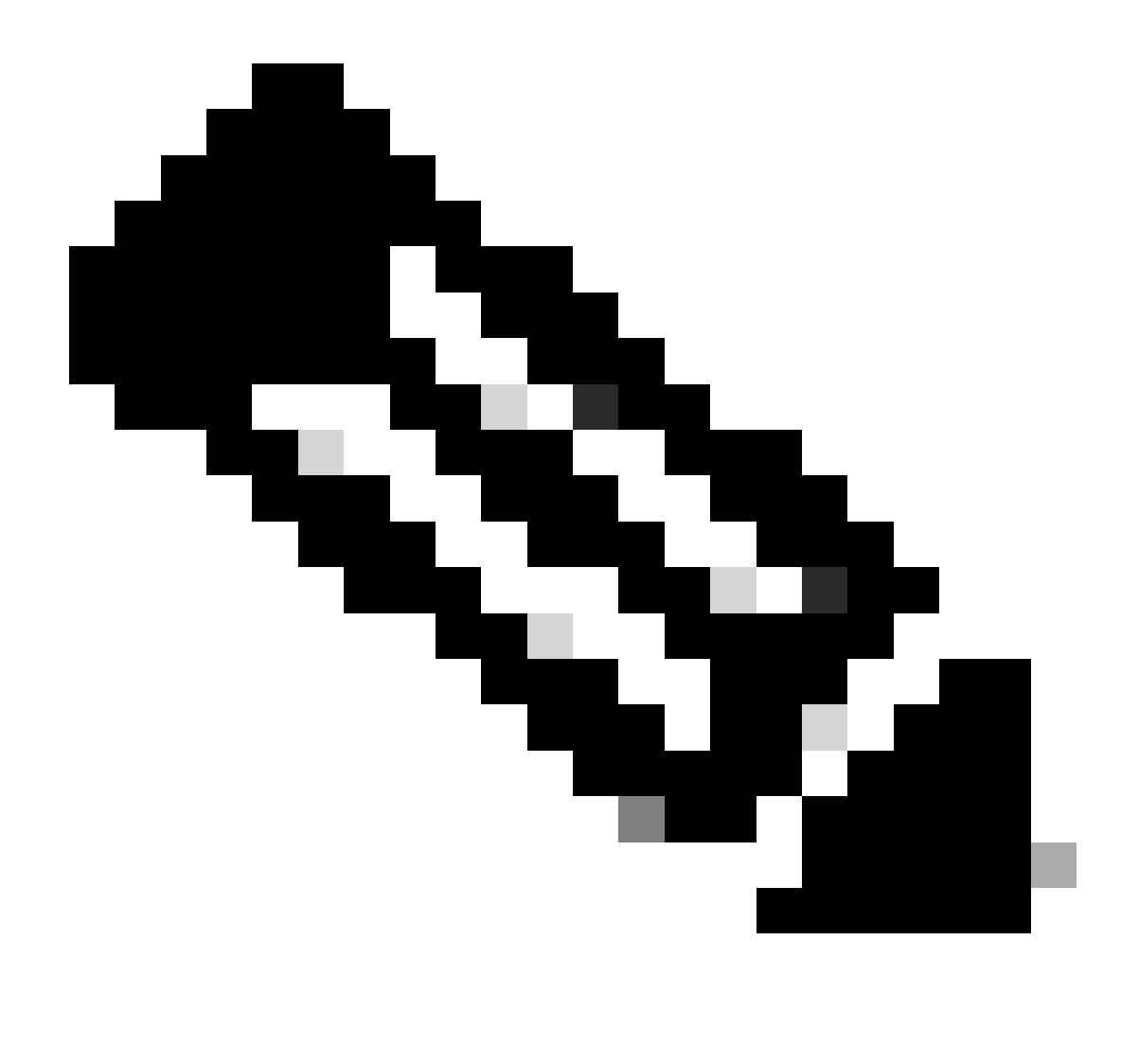

Nota: se si avvia l'aggiornamento con lo switch primario o con lo switch secondario, non si ottiene alcuna distinzione funzionale. Tuttavia, l'avvio con lo switch primario garantisce che entrambi i dispositivi tornino ai ruoli primario e secondario configurati inizialmente. Sebbene sia importante conoscere alcune delle funzioni del Nexus come principale operativo in vPC.

#### Attività principali operative di vPC

- Rispondere alle richieste ARP anche con FHRP.
- Elabora le BPDU (Bridge Protocol Data Unit).
- Inoltra il traffico multicast PIM.
- Pacchetti del control plane di IGMP.
- Nessuna chiusura delle porte membro vPC quando il collegamento peer non è attivo.

## Metodologia di aggiornamento

Passaggio 1. Aprire Cisco Nexus 9000 e 3000 ISSU Support Matrix

- 1. Selezionare la release corrente.
- 2. Selezionare la release di destinazione.

# cisco.

## Cisco Nexus 9000 and 3000 ISSU Support Matrix

This form provides information for In-Service Software Upgrade (ISSU) support for Cisco NX-OS software on Nexus 9000 Series and 3000 Series Switches based on your current and target release. The upgrade releases have been tested and validated by Cisco, Cisco partners, or both. Use this form as a reference for supported software.

For feedback on this tool, send email to nexus9k-docfeedback@cisco.com.

NOTE: ISSU is not supported for software downgrades. If you want to downgrade your software, follow the disruptive downgrade procedure described in the Upgrade and Downgrade Guide for your target release. For NXOS software strategy and lifecycle, see the Cisco NX-OS Software Strategy and Lifecycle Guide.

| Current release | 9.3(11) | 9 |
|-----------------|---------|---|
|                 |         |   |

Target release 10.2(0)M 0

Current release: 9.3(11)

Target release: 10.2(5)M

Recommended path: Direct path from Current Release. [Show Alternate Paths]

Cisco Nexus 9000 e 3000 ISE Support Matrix

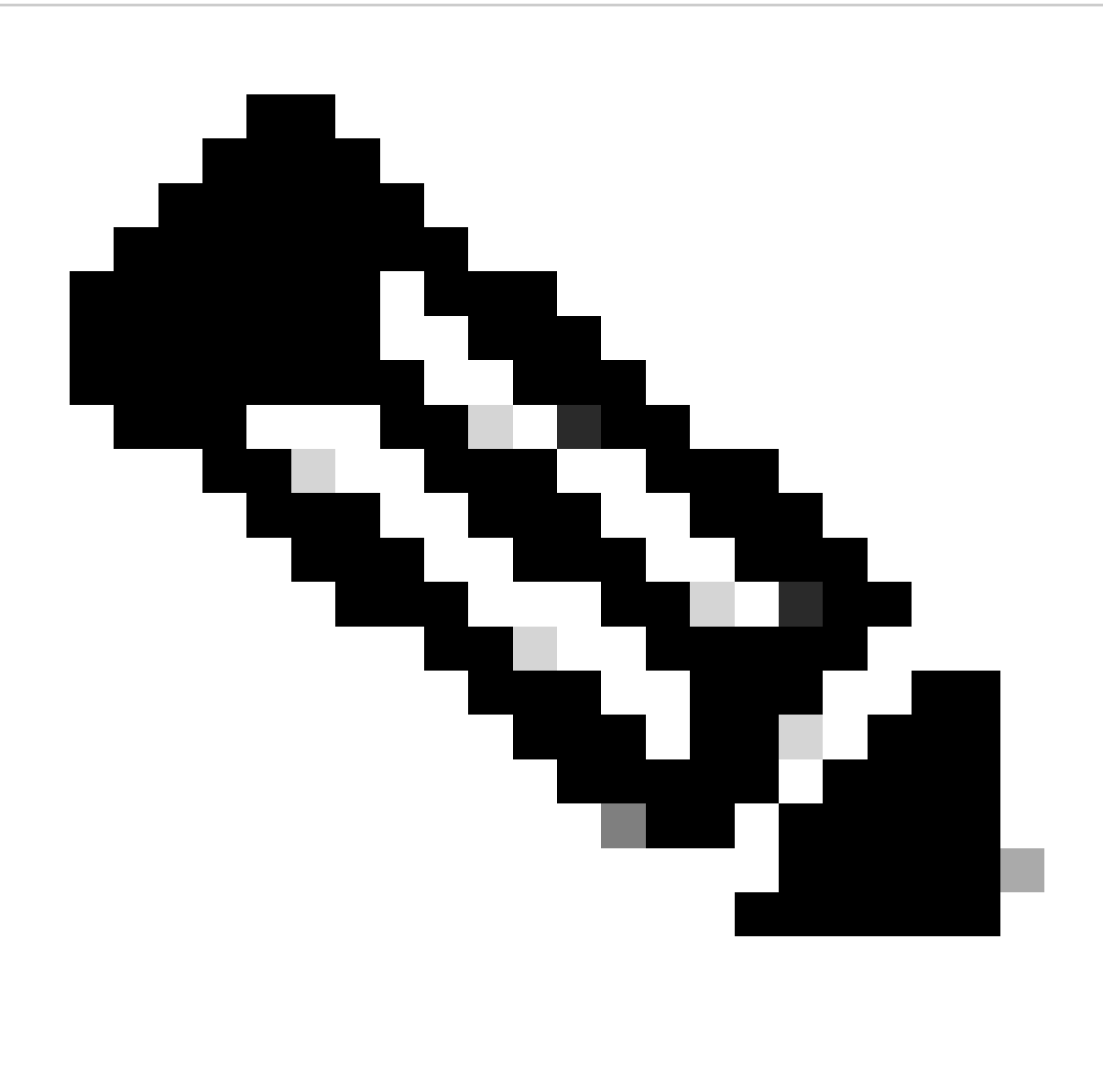

Nota: Cisco TAC consiglia di utilizzare sempre l'opzione di aggiornamento con interruzione delle attività (ricarica) con il percorso consigliato.

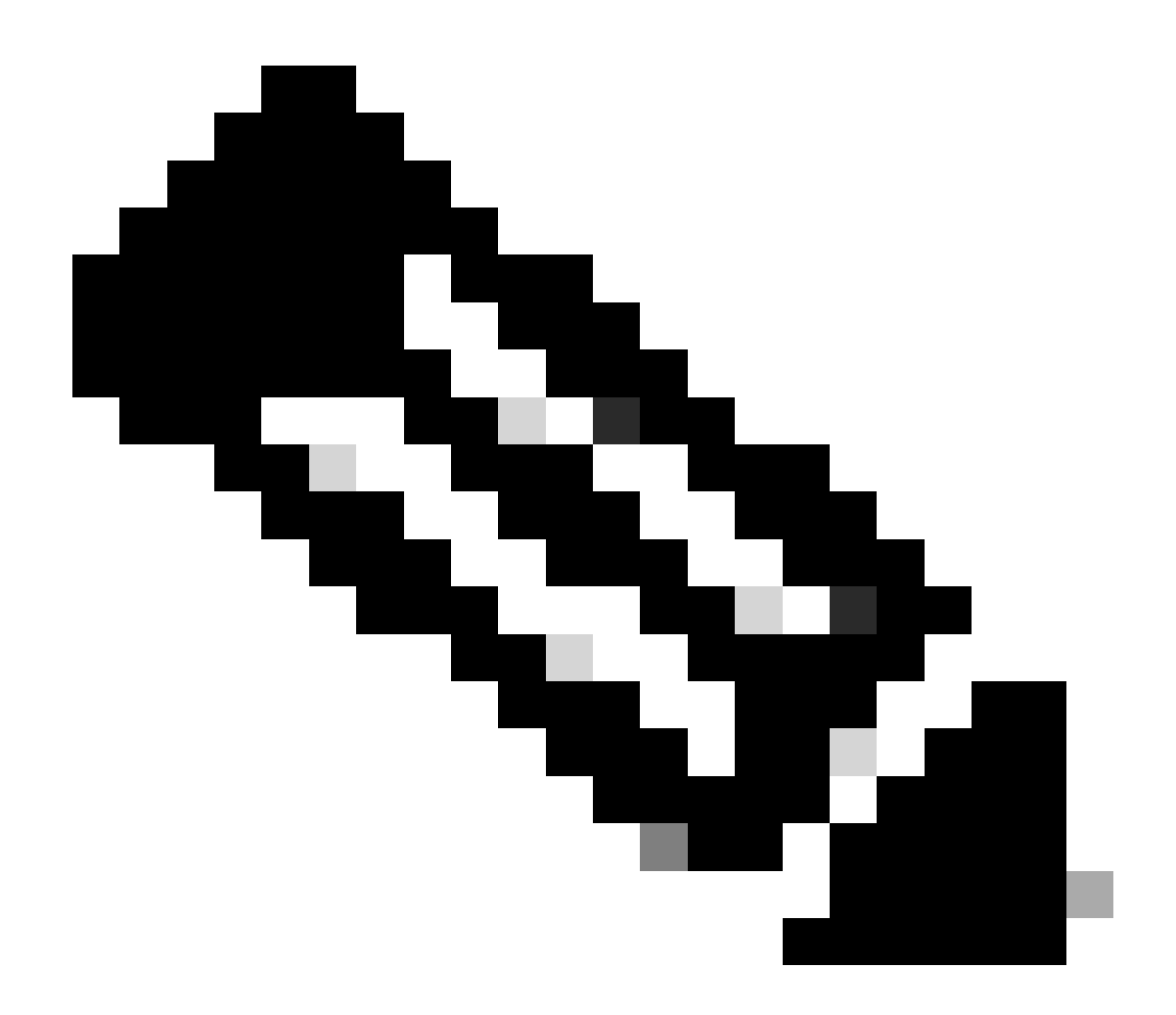

Nota: il percorso consigliato può mostrare più collegamenti. Per ciascun hop, ripetere i passaggi da 2 a 11 finché entrambi gli switch Cisco Nexus non dispongono della versione NX-OS di destinazione.

Passaggio 2. Scaricare tutti i file Cisco NX-OS indicati nel percorso consigliato a seconda della scheda di linea dello switch Cisco Nexus in uso.

- 1. Accedi a Download software
- 2. Passare alla sezione Download e aggiornamento e aprire Download di Access.
- Fare clic su Sfoglia tutto > Cisco IOS e NX-OS Software > NX-OS NX-OS Software > Switch > Switch per data center > Selezionare la serie Nexus > Selezionare la scheda linecard > NX-OS System Software > Selezionare la versione NX-OS da scaricare.
- 4. Spostare il cursore sul nome del file per visualizzare i dettagli, copiare il valore di checksum MD5 e scaricare il file NX-OS.

| Products                                        | & Services Supp                       | oort How to Buy Training & Events P                                       | artners                  |                        |                   | 0.00 |                |
|-------------------------------------------------|---------------------------------------|---------------------------------------------------------------------------|--------------------------|------------------------|-------------------|------|----------------|
| Software                                        | Downloa                               | d                                                                         |                          |                        |                   |      |                |
| ownloads Home / IOS and / NX-OS System Software | nd NX-OS Software / N                 | X-OS / NX-OS Software / Switches / Data Center Swit                       | tches / Nexus 9000 Serie | s Switches / Nexus 931 | 80YC-FX-24 Switch |      |                |
| Q Search                                        | Details<br>Description :<br>Release : | Cisco Nexus 9000/3000 Standalone Switch                                   | Switch                   |                        |                   |      |                |
| Expand All                                      | Release Date :<br>FileName :          | 01-Sep-2023<br>nxos64-cs.10.2.6.M.bin                                     |                          | Related Links          | and Documentation |      |                |
| Latest Release                                  | Min Memory :<br>Size :                | DRAM 0 Flash 0<br>1890.07 MB ( 1981878272 bytes)                          |                          | Release Notes for 1    | 0.2(6) N3K        |      |                |
| 10.2(6)(M)                                      | MD5 Checksum :<br>SHA512 Checksum :   | a7ab27345fb90f654a943d1765df8142 圖<br>4da019c09645bdf06ab78657a46c95db 。周 |                          |                        |                   |      |                |
| 10.4(1)(F)                                      | Release Notes for 10                  | 0.2(6) N3K Release Notes for 10.2(6) N9K Advisories                       | 1                        | Release Date           | Size              |      |                |
| 10.3(99x)(F)                                    |                                       |                                                                           |                          | 01-Sep-2023            | 1890.07 MB        |      | $+$ $\because$ |
| 9.3(12)                                         |                                       | nxos64-cs.10.2.6.M.bin<br>Advisories                                      |                          |                        |                   |      |                |
| All Release                                     | ~                                     |                                                                           |                          |                        |                   |      |                |
| 10                                              | >                                     |                                                                           |                          |                        |                   |      |                |
| 9                                               | >                                     |                                                                           |                          |                        |                   |      |                |
|                                                 |                                       |                                                                           |                          |                        |                   |      |                |
|                                                 |                                       |                                                                           |                          |                        |                   |      |                |

Download del software

5. Trasferire i file NX-OS in bootflash su entrambi gli switch Cisco Nexus in vPC tramite SCP, SFTP, TFTP o USB. Se è selezionata una delle prime tre opzioni, verificare che sia presente un ping verso il server specificando il VRF previsto. In questo esempio il server SFTP ha l'indirizzo IP 192.168.9.9 raggiungibile tramite la gestione VRF (Virtual Routing Forwarding).

```
N9K-1(config)# copy sftp: bootflash:
Enter source filename: nxos64-cs.10.2.5.M.bin
Enter vrf (If no input, current vrf 'default' is considered): management
Enter hostname for the sftp server: 192.168.9.9
Enter username: admin
The authenticity of host '192.168.9.9 (192.168.9.9)' can't be established.
RSA key fingerprint is SHA256:ABCDEFGHIJK.
Are you sure you want to continue connecting (yes/no/[fingerprint])? yes
Warning: Permanently added '192.168.9.9' (RSA) to the list of known hosts.
Inbound-ReKey for 192.168.9.9
User Access Verification
Password: cisco
```

- 6. Una volta completato il trasferimento dei file, verificare che i file NX-OS siano in bootflash con dir dei comandi.
- 7. Ottenere il checksum MD5 dal file NX-OS con il comando show file bootflash.
- 8. Confrontare questo valore con quello copiato dal <u>download</u> del <u>software</u>. Entrambi i valori devono corrispondere, altrimenti il file NX-OS è danneggiato o non valido.

N9K-1(config)# dir | include nxos 1978203648 Mar 31 01:36:06 2023 nxos.9.3.11.bin 1943380992 Mar 17 09:54:16 2023 nxos64-cs.10.2.5.M.bin Usage for bootflash:// 20548902912 bytes used

N9K-1(config)# ping 192.168.9.9 vrf management

```
96040308736 bytes free
116589211648 bytes total
```

```
N9K-1(config)# show file bootflash:nxos64-cs.10.2.5.M.bin md5sum 2f60a186cb9c2d55c90086302e51f655
```

Passaggio 3. Identificare il ruolo operativo in vPC per ciascuno switch Cisco Nexus.

1. Usare il comando show vpc role.

N9K-2(config)# show vpc role

Passaggio 4. Verificare l'incompatibilità per Cisco NX-OS su entrambi gli switch Cisco Nexus in vPC.

1. Usare il comando show incompatibility-all nxos bootflash.

N9K-1(config)# show incompatibility-all nxos bootflash:nxos64-cs.10.2.5.M.bin Checking incompatible configuration(s) for vdc 'N9K-1':

```
No incompatible configurations
```

Checking dynamic incompatibilities: ------No incompatible configurations

Passaggio 5. Verificare l'impatto per Cisco NX-OS su entrambi gli switch Cisco Nexus in vPC.

1. Usare il comando show install all impact nxos bootflash. In questo modo viene eseguita una diagnosi preliminare per verificare che la versione di Cisco NX-OS sia compatibile e che sia possibile eseguire l'installazione.

N9K-1(config)# show install all impact nxos bootflash:nxos64-cs.10.2.5.M.bin Installer will perform impact only check. Please wait. Verifying image bootflash:/nxos64-cs.10.2.5.M.bin for boot variable "nxos". [###################### 100% -- SUCCESS Verifying image type. [######################] 100% -- SUCCESS Preparing "nxos" version info using image bootflash:/nxos64-cs.10.2.5.M.bin. [###################### 100% -- SUCCESS Preparing "bios" version info using image bootflash:/nxos64-cs.10.2.5.M.bin. Performing module support checks. [###################### 100% -- SUCCESS Notifying services about system upgrade. [###################### 100% -- SUCCESS Compatibility check is done: Module bootable Impact Install-type Reason ----- ------\_\_\_\_\_ 1 yes disruptive reset default upgrade is not hitless Images will be upgraded according to following table: Module Image Running-Version(pri:alt) New-Version Upg-Required \_\_\_\_\_ \_\_\_\_\_ 1 nxos 9.3(11) 10.2(5)1 bios v05.47(04/28/2022):v05.43(11/22/2020) v05.47(04/28/2022) no Additional info for this installation:

Service "vpc" in vdc 1: Vpc is enabled, Please make sure both Vpc peer switches have same boot mode usi

Passaggio 6 (facoltativo). Esportare un backup della configurazione corrente da entrambi gli switch Cisco Nexus in vPC.

Enter vrf (If no input, current vrf 'default' is considered): default Enter hostname for the sftp server: 192.168.9.9 Enter username: admin The authenticity of host '192.168.9.9 (192.168.9.9)' can't be established. RSA key fingerprint is SHA256:ABDCEFGHI. Are you sure you want to continue connecting (yes/no/[fingerprint])? yes Warning: Permanently added '192.168.9.9' (RSA) to the list of known hosts. Inbound-ReKey for 192.168.9.9:22 User Access Verification Password: Connected to 192.168.9.9.

Passaggio 7. Installare NX-OS sullo switch Nexus con ruolo primario vPC.

1. Usare il comando install all nxos bootflash.

N9K-1(config)# install all nxos bootflash:nxos64-cs.10.2.5.M.bin Installer will perform compatibility check first. Please wait. Installer is forced disruptive Verifying image bootflash:/nxos64-cs.10.2.5.M.bin for boot variable "nxos". [###################### 100% -- SUCCESS Verifying image type. [###################### 100% -- SUCCESS Preparing "nxos" version info using image bootflash:/nxos64-cs.10.2.5.M.bin. Preparing "bios" version info using image bootflash:/nxos64-cs.10.2.5.M.bin. Performing module support checks. Notifying services about system upgrade. [###################### ] 100% -- SUCCESS Compatibility check is done: Module bootable Impact Install-type Reason ----- ------ ------1 yes disruptive reset default upgrade is not hitless

| Images | will be | upgraded | according to following table:         |                    |              |
|--------|---------|----------|---------------------------------------|--------------------|--------------|
| Module | Im      | age      | Running-Version(pri:alt)              | New-Version        | Upg-Required |
| 1      | <br>n:  | xos      | 9.3(11)                               |                    | 10.2(5)      |
| 1      | b       | ios v    | 705.47(04/28/2022):v05.43(11/22/2020) | v05.47(04/28/2022) | no           |

#### Additional info for this installation:

-----

Service "vpc" in vdc 1: Vpc is enabled, Please make sure both Vpc peer switches have same boot mode usin

Switch will be reloaded for disruptive upgrade. Do you want to continue with the installation (y/n)? [n] y

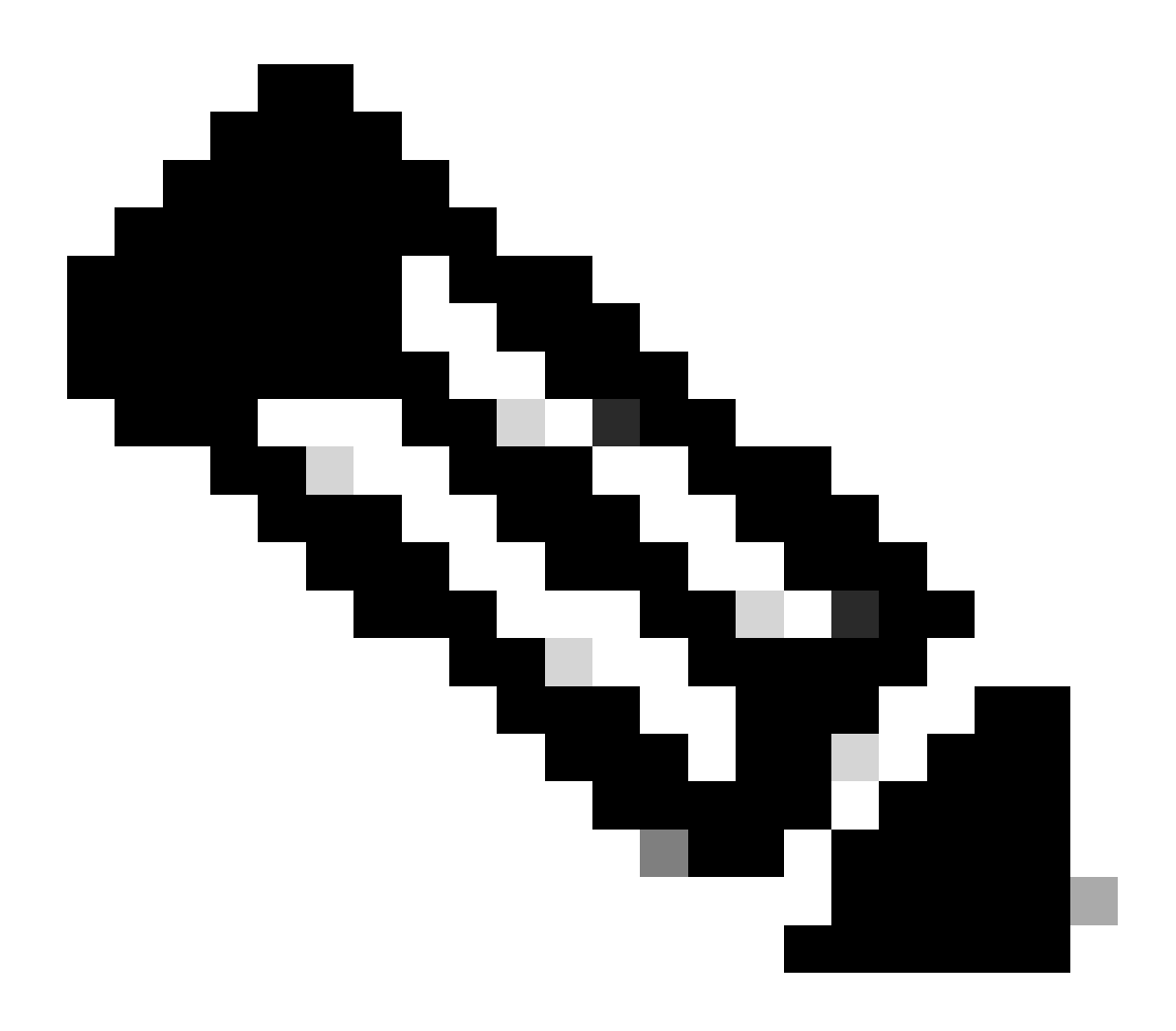

Nota: è necessario leggere correttamente senza errori. Dopo questo riavvio, lo switch Cisco Nexus si riavvia e il processo di installazione può richiedere alcuni minuti. la situazione può variare su ciascuno switch Cisco Nexus.

Passaggio 8. Attendere che lo stato sia attivo sullo switch Cisco Nexus.

1. Utilizzare il comando show module.

| Mod 1 | Ports | Mod              | ule-Type   |             | Model                | Status   |
|-------|-------|------------------|------------|-------------|----------------------|----------|
| 1     | 54    | 24x10/25G/32G +  | 6x40/100G  | Ethernet/FC | C N9K-C93180YC-FX-24 | active * |
| Mod   | Sw    |                  | Hw         | Slot        |                      |          |
| <br>1 | 9.3(2 | <br>L1)          | 1.0        | NA          |                      |          |
|       |       |                  |            |             |                      |          |
| Mod   | MAC-2 | Address(es)      |            | Se          | erial-Num            |          |
| <br>1 | 44-be | 5-aa-aa-aa-aa to | 44-b6-be-l | bb-bb-bb AF | BCDEFGHIJK           |          |
| Mod   | Onlir | ne Diag Status   |            |             |                      |          |
| <br>1 | Pass  |                  |            |             |                      |          |
| * th: | is te | rminal session   |            |             |                      |          |

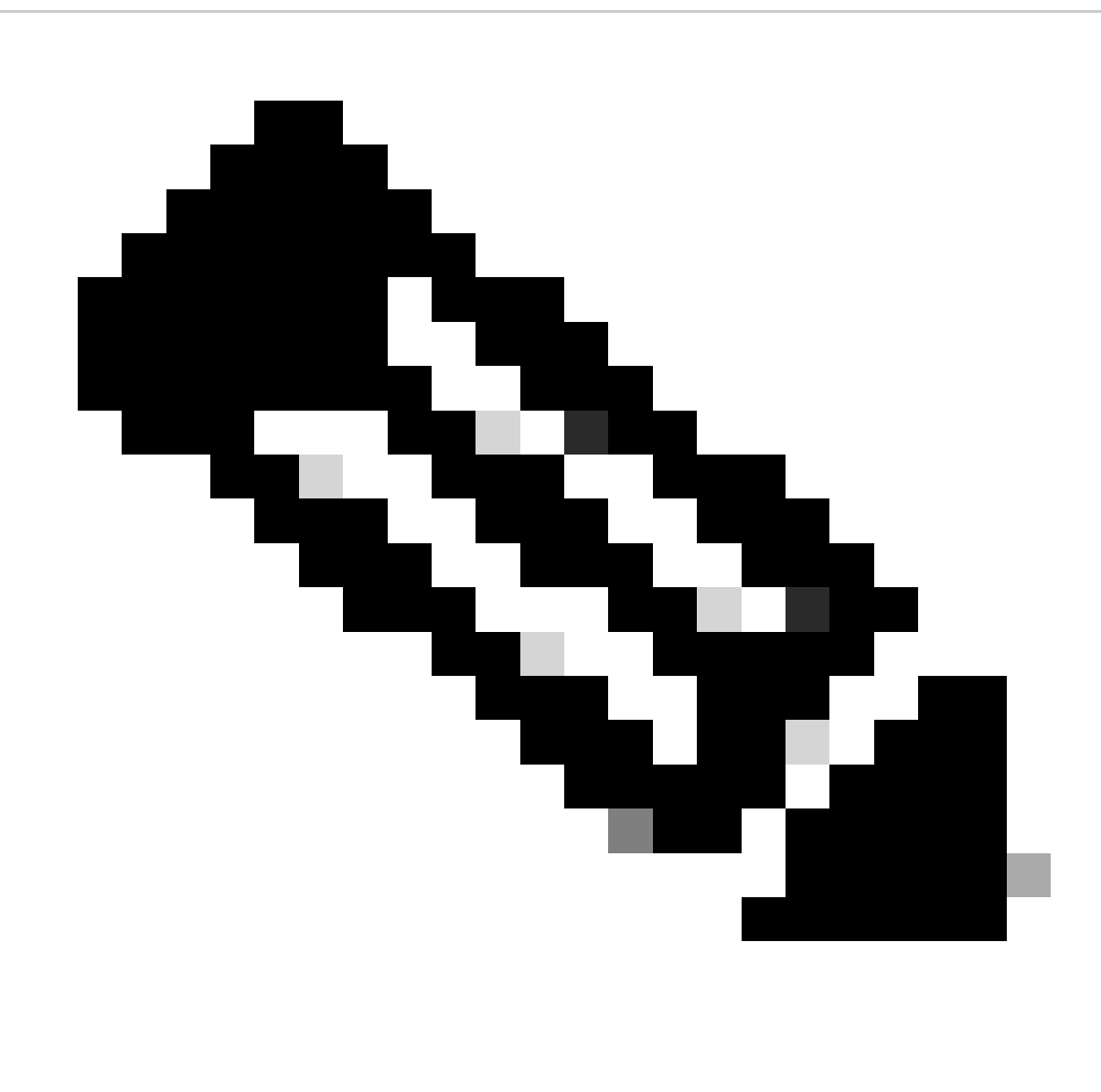

Nota: lo stato vPC keep-alive e/o peer-link non può essere attivo. Ciò è previsto perché gli switch Cisco Nexus in vPC hanno versioni diverse di Cisco NX-OS, il che non è

supportato.

Passaggio 9. Installare Cisco NX-OSon vPC peer Cisco Nexus switch.

N9K-2(config)# install all nxos bootflash:nxos64-cs.10.2.5.M.bin Installer will perform compatibility check first. Please wait. Installer is forced disruptive Verifying image bootflash:/nxos64-cs.10.2.5.M.bin for boot variable "nxos". [##################### 100% -- SUCCESS Verifying image type. [##################### 100% -- SUCCESS Preparing "nxos" version info using image bootflash:/nxos64-cs.10.2.5.M.bin. [###################### 100% -- SUCCESS Preparing "bios" version info using image bootflash:/nxos64-cs.10.2.5.M.bin. Performing module support checks. Notifying services about system upgrade. [###################### 100% -- SUCCESS Compatibility check is done: Module bootable Impact Install-type Reason \_\_\_\_\_ \_\_\_\_ 1 yes disruptive reset default upgrade is not hitless Images will be upgraded according to following table: Module Image Running-Version(pri:alt) New-Version Upg-Required \_\_\_\_\_ 1 10.2(5)nxos 9.3(11) 1 bios v05.47(04/28/2022):v05.42(06/14/2020) v05.47(04/28/2022) no

Additional info for this installation:

Service "vpc" in vdc 1: Vpc is enabled, Please make sure both Vpc peer switches have same boot mode usi

Switch will be reloaded for disruptive upgrade. Do you want to continue with the installation (y/n)? [n] y

Passaggio 10. Attendere che lo stato sia attivo sullo switch Cisco Nexus.

1. Utilizzare il comando show module.

N9K-2(config)# show module Mod Ports Module-Type Model Status \_\_\_\_ \_\_\_\_ 54 24x10/25G/32G + 6x40/100G Ethernet/FC N9K-C93180YC-FX-24 active \* 1 Mod Sw Hw Slot \_ \_ \_ ----- ----1 9.3(11) 1.0 NA Mod MAC-Address(es) Serial-Num ----- ----f8-a7-3a-nn-nn-nn to f8-a7-3a-n1-n1-n1 98765432109 1 Mod Online Diag Status \_\_\_\_\_ \_\_\_ 1 Pass \* this terminal session

Passaggio 11. Verificare che i canali delle porte keep-alive, peer-link e vPC siano nello stato UP.

1. Usare il comando show vpc.

```
N9K-1(config)# show vpc
Legend:
            (*) - local vPC is down, forwarding via vPC peer-link
vPC domain id
                         : 1
                         : peer adjacency formed ok
Peer status
vPC keep-alive status : peer is alive
Configuration consistency status : success
Per-vlan consistency status : success
Type-2 consistency status : success
Type-2 consistency status
vPC role
                         : primary
                      : 2
Number of vPCs configured
Peer Gateway
                        : Enabled
vPC Peer-link status
_____
    Port Status Active vlans
id
         _____ ____
___
    ____
    Po1
        up 1
1
```

|                                                                                                    | Port                                                                                                    | St                                                                                                    | tatus                                                     | Consistency                                                                       | Reason                                                                                                    | Active vlans                              |
|----------------------------------------------------------------------------------------------------|----------------------------------------------------------------------------------------------------|----------------------------------------------------------------------------------------------------|-----------------------------------------------------------|-----------------------------------------------------------------------------------|----------------------------------------------------------------------------------------------------|-------------------------------------------|
| <br>50                                                                                                    | Po50                                                                                                    | ui                                                                                                    | р                                                         | success                                                                           | success                                                                                                    | 1                                         |
| 60                                                                                                    | Po60                                                                                                    | u                                                                                                    | p                                                         | success                                                                           | success                                                                                                    | 1                                         |
|                                                                                                    | (config)#                                                                                                    | chow v                                                                                                   | 26                                                        |                                                                                   |                                                                                                    |                                           |
| Leger                                                                                                    | nd:                                                                                                    | SHOW V                                                                                                   | μC                                                        |                                                                                   |                                                                                                    |                                           |
| 5                                                                                                    |                                                                                                    | (*) -                                                                                                    | local                                                     | vPC is down                                                                       | n, forwarding via vPC                                                                                         | peer-link                                 |
| vPC c<br>Peer<br>vPC k<br>Confi<br>Per-v<br>Type-<br>vPC r<br>Numbe<br>Peer                                 | lomain id<br>status<br>guration o<br>lan consist<br>cole<br>er of vPCs<br>Gateway                                                                                                    | status<br>consiste<br>stency s<br>ency sta<br>configu                                                    | ency s<br>status<br>atus<br>ured                          | : 1<br>: pee<br>: tatus : suo<br>: suo<br>: suo<br>: suo<br>: seo<br>: 2<br>: Ena | er adjacency formed ok<br>er is alive<br>ccess<br>ccess<br>ccess<br>ccess<br>condary<br>abled                 | κ.                                        |
| Dual-<br>Grace<br>Auto-<br>Delay<br>Delay<br>Opera<br>Virtu<br>vPC F                                        | active exe<br>eful Consis<br>recovery s<br>restore s<br>restore s<br>restore s<br>tional Lay<br>al-peerlin<br>Peer-link s                                                                                                    | cluded \<br>stency (<br>status<br>status<br>SVI stat<br>yer3 Pee<br>nk mode<br>status                    | VLANs<br>Check<br>tus<br>er-rou                           | : -<br>: Ena<br>: Dis<br>: Tir<br>: Tir<br>: Tir<br>: Ena<br>: Dis                | abled<br>sabled<br>ner is off.(timeout =<br>ner is off.(timeout =<br>abled<br>sabled                          | 30s)<br>10s)                              |
| Dual-<br>Grace<br>Auto-<br>Delay<br>Opera<br>Virtu<br>VPC F<br><br>id<br>                                   | active exe<br>eful Consist<br>recovery s<br>restore s<br>restore s<br>restore s<br>restore s<br>restore s<br>restore s<br>restore s<br>restore s<br>restore s                                                                                                    | cluded \<br>stency (<br>status<br>status<br>SVI stat<br>yer3 Pee<br>nk mode<br>status<br>tatus Ad        | VLANs<br>Check<br>tus<br>er-rou<br>ctive                  | : -<br>: Ena<br>: Dis<br>: Tir<br>: Tir<br>: Ena<br>: Dis<br>vlans                | abled<br>sabled<br>mer is off.(timeout =<br>mer is off.(timeout =<br>abled<br>sabled                          | 30s)<br>10s)                              |
| Dual-<br>Grace<br>Auto-<br>Delay<br>Opera<br>Virtu<br>vPC F<br><br>id<br><br>1                              | active exe<br>eful Consist<br>recovery s<br>restore s<br>restore s<br>r | cluded N<br>stency (<br>status<br>SVI stat<br>yer3 Pee<br>nk mode<br>status<br>tatus Ac<br>              | VLANs<br>Check<br>tus<br>er-rou<br>ctive                  | : -<br>: Ena<br>: Dis<br>: Tir<br>: Tir<br>: Ena<br>: Dis                         | abled<br>sabled<br>mer is off.(timeout =<br>mer is off.(timeout =<br>abled<br>sabled                          | 30s)<br>10s)                              |
| Dual-<br>Grace<br>Auto-<br>Delay<br>Opera<br>Virtu<br>VPC F<br><br>id<br><br>1                              | active exective exective exective exective exective exective exective exective exection and the exection and the exection and                                                                                                    | cluded N<br>stency (<br>status<br>SVI stat<br>yer3 Pee<br>nk mode<br>status<br>tatus Ac<br>1             | VLANs<br>Check<br>tus<br>er-rou<br>ctive                  | : -<br>: Ena<br>: Dis<br>: Tir<br>: Tir<br>: Ena<br>: Dis                         | abled<br>sabled<br>mer is off.(timeout =<br>mer is off.(timeout =<br>abled<br>sabled                          | 30s)<br>10s)                              |
| Dual-<br>Grace<br>Auto-<br>Delay<br>Opera<br>Virtu<br>VPC F<br><br>id<br><br>1<br>vPC s<br><br>Id           | active exe<br>eful Consis-<br>recovery s<br>restore s<br>restore s<br>r | cluded N<br>stency (<br>status<br>status<br>SVI stat<br>yer3 Pee<br>nk mode<br>status<br>tatus Ac<br>p 1 | VLANs<br>Check<br>tus<br>er-rou<br>ctive<br><br>tatus     | : -<br>: Ena<br>: Dis<br>: Tir<br>: Tir<br>: Ena<br>: Dis<br>vlans<br>            | abled<br>sabled<br>ner is off.(timeout =<br>ner is off.(timeout =<br>abled<br>sabled<br>Reason                | 30s)<br>10s)<br><br>Active vlans          |
| Dual-<br>Grace<br>Auto-<br>Delay<br>Opera<br>Virtu<br>vPC F<br><br>id<br><br>1<br>vPC s<br><br>Id<br><br>50 | active exective exective exective exection of the section of the s                                                                                                    | cluded N<br>stency (<br>status<br>SVI stat<br>yer3 Pee<br>nk mode<br>status<br>tatus Ac<br>p 1<br>       | VLANs<br>Check<br>tus<br>er-rou<br>ctive<br><br>tatus<br> | : -<br>: Ena<br>: Dis<br>: Tir<br>: Tir<br>: Ena<br>: Dis<br>                     | abled<br>sabled<br>mer is off.(timeout =<br>mer is off.(timeout =<br>abled<br>sabled<br>Reason<br><br>success | 30s)<br>10s)<br><br>Active vlans<br><br>1 |

## Informazioni correlate

• Supporto tecnico Cisco e download

#### Informazioni su questa traduzione

Cisco ha tradotto questo documento utilizzando una combinazione di tecnologie automatiche e umane per offrire ai nostri utenti in tutto il mondo contenuti di supporto nella propria lingua. Si noti che anche la migliore traduzione automatica non sarà mai accurata come quella fornita da un traduttore professionista. Cisco Systems, Inc. non si assume alcuna responsabilità per l'accuratezza di queste traduzioni e consiglia di consultare sempre il documento originale in inglese (disponibile al link fornito).